## ご家庭の端末(PC、タブレットPC)で Google Classroom クラスに参加する方法 1 ブラウザを起動(Microsoft Edge )、Google Chrome )など) 2 Microsoft Edgeの場合は、検索エンジンから『Google ログイン』と検索 3 Google のページに移動し、画面右上の「ログイン」ボタンをクリック <sup>Cmall</sup> 画像 ご ログイン 4 学校で配布された Google アカウント(メールアドレス)を入力して『次へ』をクリック ⑤ 同様にパスワードを入力して『次へ』をクリック (うまくいかない場合は、『パスワードを表示する』にチェックを入れ、正しく入力されているかご確認ください) ※ 【注意】配布された Google アカウント以外(個人のアカウント等)では、

アクセス権限がないため、クラスに参加できません。

既に、別の Google アカウントでログインしている場合は、Googleのページの画面右上のアイコンを クリックし、『別のアカウントを追加』からアカウントを追加するか、一度ログアウトしてください。

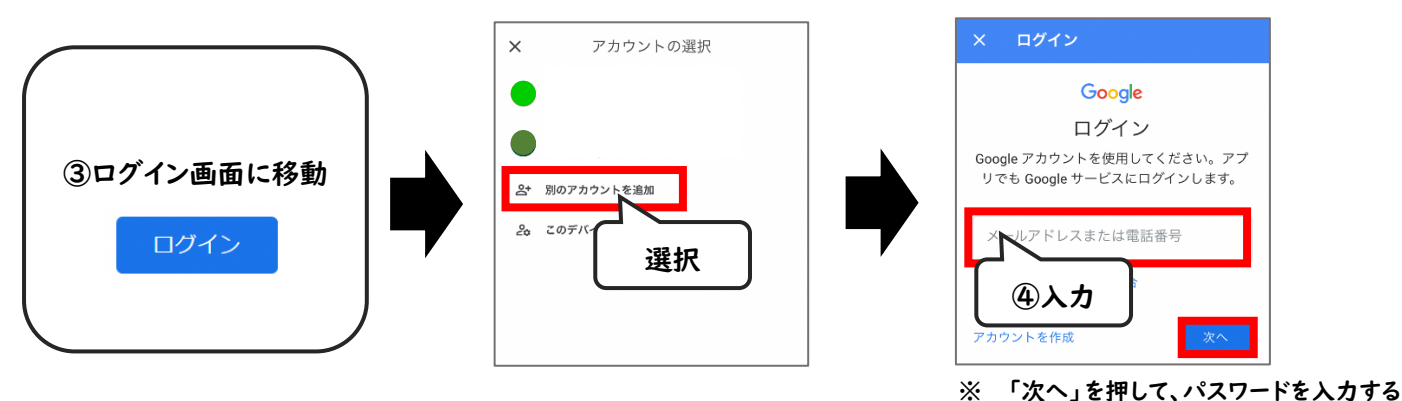

⑥ ログインが成功したら、画面右上の「 🔛 」を選択して、 「 Classroom 」を選択

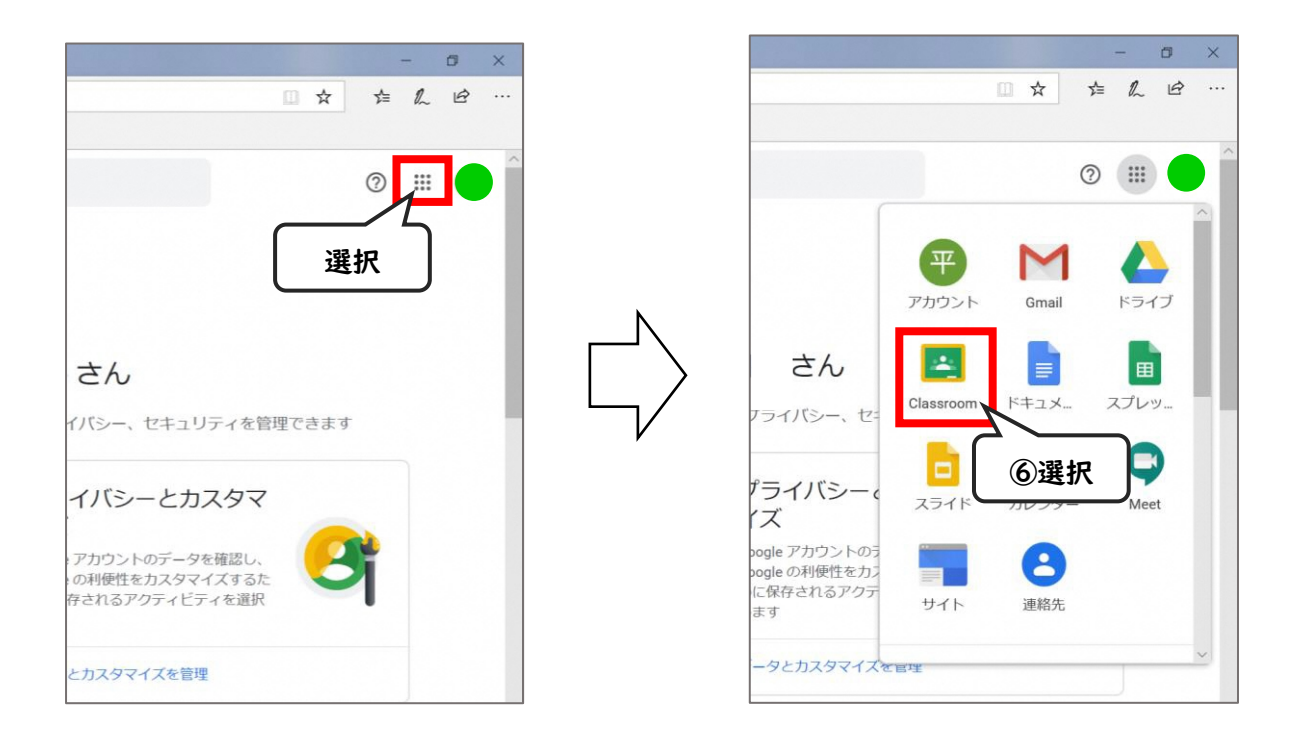

- ⑦ すでに参加しているクラスが表示されます。
- ⑧ 新しく授業に参加する場合は、画面右上の「+」マークを選択し、「クラスに参加」を選択
- ⑨ 学校で配布された『クラスコード』を入力して、各クラスに参加(担当教員から個別に招待されている場合もあります。)
  - ※ 担当教員から、メッセージが配信されたり、課題が配布されたりします。 また、ライブ配信型の授業配信では、こちらから『Google Meet』に参加します。 ブックマークやお気に入りに登録しておくことと便利です。

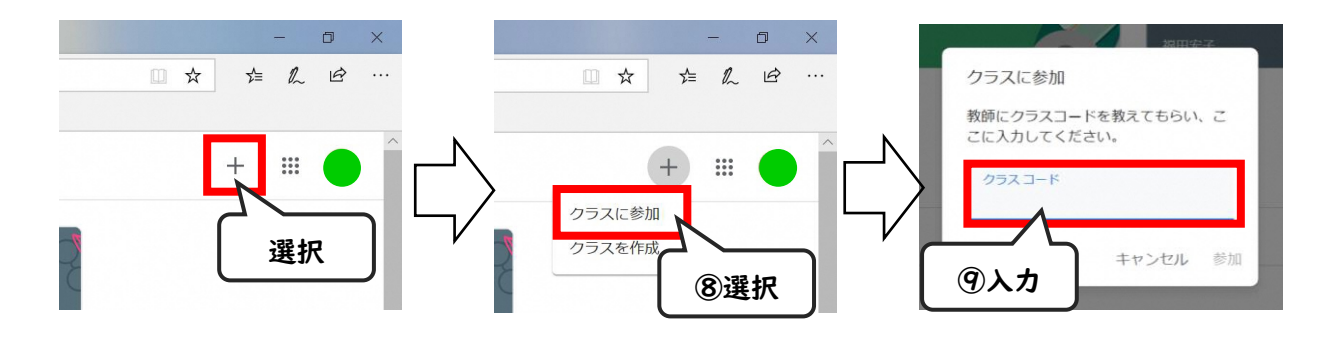